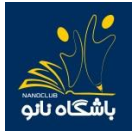

۱- برای شرکت در آزمون ابتدا وارد سایت باشگاه نانو به آدرس www.nanoclub.ir شده و از قسمت "ورود" با وارد کردن نام کاربری و رمز عبور در قسمت نشان داده شده، وارد پنل کاربری خود شوید.

| ۵ 📕            |            |                    |                            |                                              |                                                                                                    |                                                                                                    |                                                                                                    |
|----------------|------------|--------------------|----------------------------|----------------------------------------------|----------------------------------------------------------------------------------------------------|----------------------------------------------------------------------------------------------------|----------------------------------------------------------------------------------------------------|
| 2 ورود عفویت   | زنگ نانو   | مسابقه ملی توانمند | اهی توانا                  | شبکه آزمایشگ                                 | جشنواره نانو                                                                                                    | المپياد نانو                                                                                                    | باشگاه تانو                                                                                                    |
| ارتباط سريع    | تماس با ما | شی درباره ما       | مقالات آموز                | اخبار                                        | فیلمهای آموزشی                                                                                                    | محصولات آموزشی                                                                                                    | 🔒 دوره آموزشی                                                                                                    |
|                |            |                    |                            | اده در<br>ن پایه<br>ت نام،<br>دن به<br>نید   | حله با فعالیت های سا<br>ویی ویژه دانش آموزار<br>قمند میتوانند برای ثبب<br>کاه نانو (nanoclub.ir، هند و پس از وارد شا<br>منام را تکمیل نمایند.<br>بیشتر بخوا | یلی توانمند در سه مر<br>، ملی توانمند در سه مر<br>ب ساخت محصولات نان<br>۵۹/۱۱/۱۹ به سایت باش<br>عضویت خود را انجام د<br>رکت در مسابقه فرم ثبت | چهارمین مسابقه ه<br>چهارمین دوره مسابقه<br>منزل، آزمون آنلاین و<br>ششم و بالاتر برگزار مر<br>از تاریخ ۹۹/۹/۲۴ تا<br>مراجعه کنند، مراحل و<br>حساب کاربری، برای ش |
| ی ورود   عضویت | زنگ نانو   | مسابقه ملی توانمند | گاهی توانا                 | شبکه آزمایش                                  | چشنواره نانو                                                                                                    | المپياد نانو                                                                                                    | باشگاه ناتو                                                                                                    |
| ارتباط سريع    | تماس با ما | زشی درباره ما      | مقالات آمو                 | اخبار                                        | فیلمهای آموزشی                                                                                                    | محصولات آموزشی                                                                                                    | 🖨 دوره آموزشی                                                                                                    |
|                |            | 2                  | (تابار)<br>مریات)<br>مراجع | اربری<br>نن همراه<br>ی عبور<br>منیتی (تشخیمر | نام2<br>تلا<br>کلمه                                                                                                    |                                                                                                    |                                                                                                    |

۲- پس از ورود به پنل کاربری در صفحه نخست روی گزینه "آزمونهای دوره" کلیک نمایید.

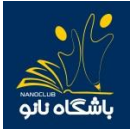

## راهنمای آزمون دوره های آموزشی دبیران

| حساب کاربری معلم                                                     |
|----------------------------------------------------------------------|
| امتیازهای آزمایشگاه                                                  |
| کیف پول                                                              |
| نهادهای من                                                           |
| دانش آموزهای من                                                      |
| اطلاعات شخص                                                          |
|                                                                      |
| صدوق پیم ها                                                          |
| گزارش خدمات آموزشی<br>                                               |
| سفارشات من                                                           |
| فبالعاديد                                                            |
| فعايدهای دبير                                                        |
| المپیاد                                                              |
| دورەھاى آموزشى 🧧                                                     |
| <ul> <li>دورههای تعریف شده</li> <li>دورههای برگزار شده من</li> </ul> |
| در حال برگزاری                                                       |
| <ul> <li>ثبت نام شده</li> <li>آزمونهای دوره</li> </ul>               |

## ۳- در صفحه بعد بر روی گزینه "شروع آزمون" کلیک کنید.

|            | آزمون های دوره های آموزشی |                          |      |  |  |
|------------|---------------------------|--------------------------|------|--|--|
| فعاليت     | وضعيت آزمون               | نام دوره آموزشی          | رديف |  |  |
| شروع آزمون | در حال برگزاری            | دوره توانمند سازی دبیران | 1    |  |  |
|            |                           |                          |      |  |  |

۴- در این صفحه بعد از مطالعه قوانین آزمون، بر روی گزینه "<mark>شروع آزمون</mark>" کلیک نمایید و آزمون را آغاز نمایید.

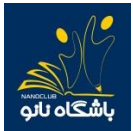

| اد سوالات آزمون 🛹 سوال                                                                                                    | ا سوال                                                   |
|----------------------------------------------------------------------------------------------------|----------------------------------------------------------|
| ت زمان پاسخگویی                                                                                                    | دقيقه                                                    |
| این آزمون نمرہ متفی ادرد.                                                                                                   | نی دارد.                                                 |
| · درصورتیکه به هر دلیلی فرآیند پاسخگویی به سوالات قطع شد، میتو<br>پاسخگویی به سوالات ادامه دهید.                            | شد، میتوانید مجددا به صفحه شروع آزمون برگشته و           |
| درصورت اتمام زمان، آزمون شما بصورت خودکار متوقف خواهد شد و<br>سخهاء، قبل، شما ذخیره شده و امتیاز آن به شما تعلق خواهد گرفت. | اهد شد و قادر به ادامه پاسخگویی نخواهید بود ولی<br>گرفت. |

۵- در این مرحله شما وارد آزمون شده اید و لازم است پس از انتخاب پاسخ مناسب روی گزینه مورد نظر کلیک کرده و دکمه "ثبت و ادامه" را بزنید در غیر اینصورت پاسخ شما ثبت نمیشود. **ب** 

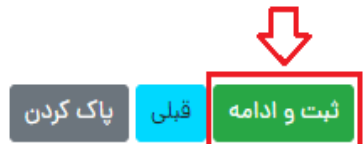

خاتمه آزمون

اگر نمی خواهید به سوالی پاسخ دهید، بدون انتخاب گزینه ها روی دکمه "ثبت و ادامه" کلیک نمایید.

لازم به ذکر است زمان آزمون در بالای صفحه نمایش داده می شود و پس از اتمام زمان موردنظر، به صورت خودکار آزمون به پایان رسیده و به صفحه "نتیجه آزمون" منتقل می شوید.

همچنین در صورتی که میخواهید پاسخ خود را تغییر دهید بر روی دکمه "پاک کردن" کلیک کرده و سپس گزینه مورد نظر را مجددا انتخاب نمایید.

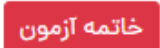

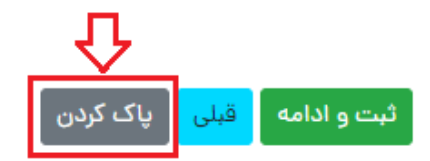

در صورتی که می خواهید پاسخ سئوالات قبل را تغییر دهید می توانید گزینه "قبلی" را انتخاب کرده و پاسخ سئوالات قبل را ویرایش کنید.

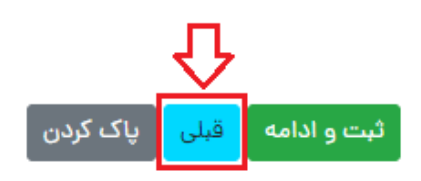

خاتمه آزمون

۶- پس از پایان یافتن زمان آزمون و یا کلیک بر روی گزینه "خاتمه آزمون"، به صفحه "نتیجه آزمون" هدایت خواهید شد، که به معنای اتمام آزمون است. در صورتی که قبل از پاسخ به تمام سوالات بخواهید آزمون را خاتمه دهید میتوانید با کلیک روی دکمه "خاتمه آزمون" بطور کامل از آزمون خارج شوید. توجه داشته باشید در صورت کلیک روی دکمه "خاتمه آزمون" دیگر امکان پاسخ دهی به سوالات وجود <u>نخواهد داشت.</u>

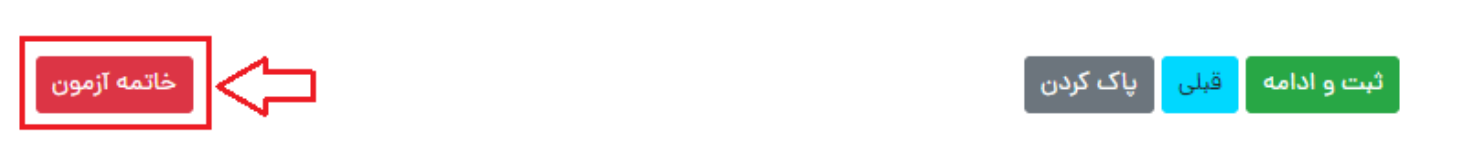

۷- پس از خاتمه آزمون و کلیک بر روی گزینه "نتیجه آزمون"، کارنامه آزمون برای شما به نمایش در میآید.

| زمون های دوره های آموزشی |                |                          |      |  |  |
|--------------------------|----------------|--------------------------|------|--|--|
| فعاليت                   | وضعيت آزمون    | نام دوره آموزشی          | رديف |  |  |
| نتيجه آزمون              | در حال برگزاری | دوره توانمند سازی دبیران | 1    |  |  |
|                          |                |                          |      |  |  |

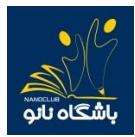

نكات مهم:

۱- اگر به هر دلیلی در حین آزمون اتصال شما به اینترنت قطع شد و یا از صفحه آزمون خارج شدید، پاسخهای شما
 تا آن مرحله ثبت خواهد شد و لازم است برای ادامه آزمون مجددا وارد صفحه کاربری خود شوید.

در صورتی که پس از ورود به سایت مستقیما وارد صفحه کاربری خود شدید با زدن دکمه "ادامه آزمون"، پاسخگویی به سوالات را ادامه دهید.

در صورتی که پس از ورود به سایت مستقیما به صفحه کاربری خود وارد نشدید با زدن دکمه "صفحه شخصی من" و طی مراحل ذکر شده در بالا، آزمون خود را ادامه دهید.

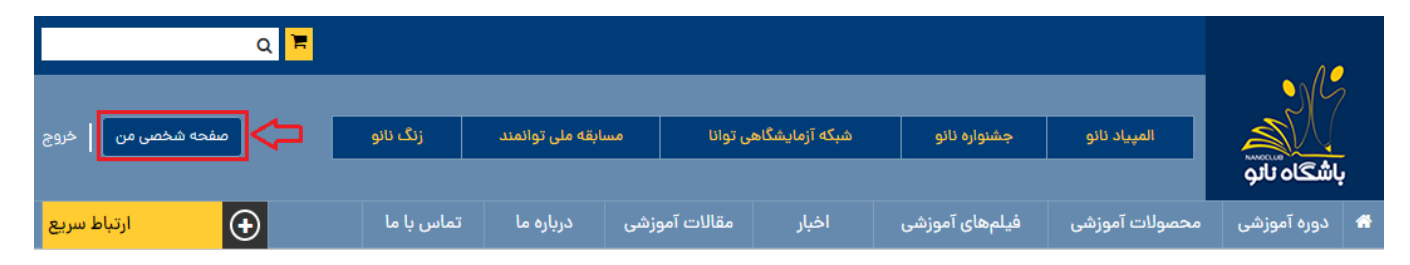

- ۲- بازه مجاز برای ورود به آزمون از ساعت ۱۵ تا ۱۸ روز شنبه مورخ ۹۹/۱۱/۰۴ میباشد. لذا در هر ساعتی که در بازه ذکر شده وارد آزمون شوید ۴۵ دقیقه فرصت پاسخگویی خواهید داشت. برای مثال اگر داوطلبی ساعت ۱۷:۴۵ وارد آزمون شود تا ساعت ۱۸:۳۰ برای پاسخگویی به سوالات فرصت خواهد داشت.
- ۳- در صورتیکه در حین آزمون با پیغام خطا مانند Bad Request مواجه شدید به معنای سرعت پایین اینترنت
   شماست و کافی است دکمه refresh در مرورگر و یا دکمه F<sup>o</sup> در صفحه کلید را بزنید تا مجددا وارد آزمون شوید.
   ۴- در حین آزمون، اینترنت خود را تنها برای شرکت در آزمون اختصاص دهید.
  - ۵- توصیه می شود برای شرکت در آزمون از مرورگرهای گوگل کروم ، موزیلا فایرفاکس یا سافاری استفاده نمایید .